# Пополнение QIWI кошелька через «Телебанк» ВТБ24

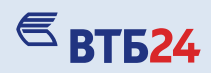

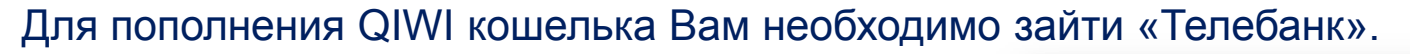

Наберите в командной строке www.telebank.ru

🎒 Вход в Телебанк - Windows Internet Explorer

https://www.telebank.ru/content/telebank-client/ru/login.html

Если Вы еще не являетесь клиентом «Телебанка» обратитесь в ближайший офис ВТБ24 (ЗАО).

## Телебанк – бесплатный для всех клиентов!

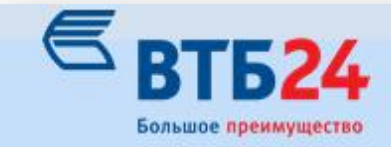

Обмен валюты по выгодному курсу в Телебанке! Прямо сейчас в 2 клика

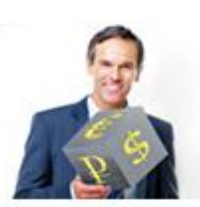

Узнайте больше

» К старой версии Телебанка Контакты

Круглосуточная служба поддержки

(495) 771-78-24 telebank@vtb24.ru

### Добро пожаловать,

v

#### Екатерина Павловна

Последний вход в систему был выполнен через Интернет-банк 16.01.2015 в 18:25

Для подтверждения операций в Телебанке SMS-код будет приходить Вам на телефон: 926\*\*\*

Получить SMS-код

После ввода Логина и Пароля, нажмите «Войти»

Затем запросите и введите SMS-код

## Вход в Телебанк и Телеинфо

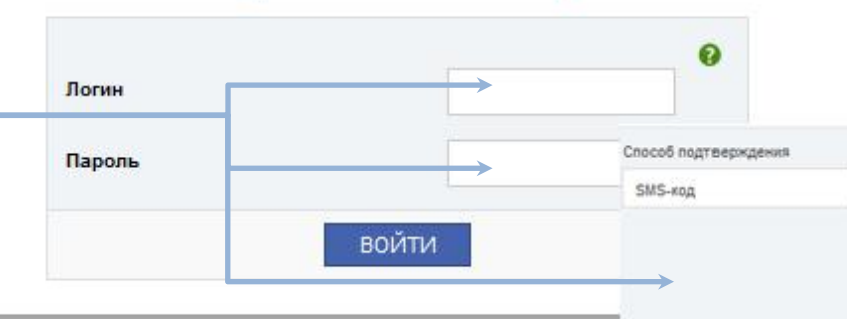

0

# Пополнение QIWI кошелька через «Телебанк» ВТБ24

| S I               | 1<br>ВТБ <mark>24 Оплата услуг</mark> Переводи | <u>ы Счета и карты</u>                                               | <u>Вклады</u>                               | <u>Кредиты</u>                                 | <u>►</u> ще ►                |                            |                                               |             |
|-------------------|------------------------------------------------|----------------------------------------------------------------------|---------------------------------------------|------------------------------------------------|------------------------------|----------------------------|-----------------------------------------------|-------------|
|                   |                                                |                                                                      |                                             |                                                |                              |                            |                                               |             |
| Выбер<br>Шаг 1 из | ите категорию<br>4                             | Не нашли нужи                                                        | юго получа                                  | геля?                                          | • 0 [                        | qiwi                       |                                               | ×           |
| ☆                 | Шаблоны                                        |                                                                      |                                             | Запланиров                                     | анные операци                | Получа                     | атели<br>QIWI Wallet (ЗАО "ОСМП"              | 1/1<br>)    |
| $\bigcirc$        | Благотворительность                            |                                                                      | ₽.                                          | Оплата SMS                                     | 3-пакетов                    |                            |                                               |             |
| 2 昆               | Другие услуги                                  |                                                                      | 000                                         | Паевые инве                                    | естиционные фо               | онды                       |                                               |             |
| ee                | Интернет - кошельки                            |                                                                      | ΠΦΡ                                         | Пенсионные                                     | е фонды                      |                            |                                               |             |
| P                 | Интернет, телевидение, услуги связи            |                                                                      | <b>D</b> »                                  | Сотовая свя                                    | 3ь                           |                            |                                               |             |
| R                 | Коммунальные платежи                           |                                                                      | R                                           | Страхование                                    | e                            |                            |                                               |             |
| 1                 | Налоги, штрафы и прочие гос. платежи           |                                                                      | (Å)                                         | Товары и ус                                    | луги через инте              | рнет                       |                                               |             |
| \$                | Обучение                                       |                                                                      | ÷Ċ;                                         | Туризм                                         |                              |                            |                                               |             |
|                   | 1.<br>2.<br>3.                                 | Зайдите в ра<br>Выберите<br>воспользуйт<br>Начните вво<br>нажмите на | аздел<br>катег<br>есь по<br>одить<br>кнопку | «Оплат<br>орию<br>иском.<br>назван<br>и с изоб | а услуг»<br>«Инте<br>ие пост | »<br>рнет-<br>авщи<br>ем п | -кошельки»<br>ика услуг и з<br>упы / кнопку F | или<br>атем |

**≤ BT524** 

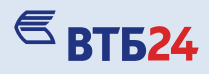

Заполните все поля:

- 1. Номер телефона, на который зарегистрирован электронный кошелек;
- 2. Сумму пополнения в рублях;
- 3. Источник списания счет или банковская карта клиента.

Нажмите кнопку «Продолжить»

| Шаг 3 из 4 😮             |                                                                                                    | I |
|--------------------------|----------------------------------------------------------------------------------------------------|---|
| Описание операции:       | Операция позволяет перечислять средства в пользу ЗАО "ОСМП" для пополнения QIWI Wallet. Комиссия за операцию отсутствует. |   |
| Срок исполнения:         | Платежи зачисляются круглосуточно без выходных и праздничных дней «Повторять позднее при нехватке средств» - гапочка      |   |
| Номер телефона           | 9261234567 устанавливается в случае есл                                                                                   | И |
| Сумма в рублях           | 2 500 на счете / карте недостаточно<br>денежных средств                                                                   | ) |
| Источник средств         | 3 MC RUR 29.73 RUR                                                                                                    | T |
| Дата исполнения операции | 03.02.2015 Повторять позднее при нехватке средств                                                                         | I |
|                          | Продолжить Сохранить без оплаты Отмена                                                                                    | I |

#### 3

# Пополнение QIWI кошелька через «Телебанк» ВТБ24

- 1. Проверьте реквизиты перед подтверждением операции
- 2. Если вы часто пополняете свой электронный кошелек, создайте шаблон. Установите галочку «Добавить шаблон» и вам не нужно будет в будущем подтверждать операцию кодом.
- 3. Подтвердите операцию. Способ подтверждения выберите из выпадающего списка.

Шаг 3 из 4 🔞

### Подтверждаемые данные

| Действие             | Проведение оп |
|----------------------|---------------|
| УНК                  | 307307        |
| Код операции         | 2535          |
| Номер телефона       | 9261234567    |
| Сумма в рублях       | 500.00        |
| Источник средств     | 427229X000003 |
| Получатель платежа   | 3AO "OCMIT"   |
| Банк получателя      | КИВИ БАНК (3/ |
| БИК банка получателя | 044585416     |
| К/С банка получателя | 3010181020000 |
| Р/с получателя       | 4070281000000 |
| Клиент ТБ            |               |
| ИНН получателя       | 7701261099    |

Проведение операции 307307 2535 9261234567 500.00 427229XXXXX3307 3AO "ОСМП" КИВИ БАНК (ЗАО) Г. МОСКВА 044585418 3010181020000000418 4070281000000003121

**≤ ВТБ24** 

| Добавить в шаблоны                                        | Название шаблона                                     | Мой кошелек QIW                  | Π                                                                          |
|-----------------------------------------------------------|------------------------------------------------------|----------------------------------|----------------------------------------------------------------------------|
| Добавить в запланированные операции                       | Название операции                                    | Мой кошелек QIV                  | WI                                                                         |
|                                                           | Дата проведения                                      | Один раз в недели                | ю 💌 от 🏢 04.02.2015 до                                                     |
|                                                           | Количество повторо                                   | в 50                             |                                                                            |
|                                                           |                                                      |                                  |                                                                            |
| атверждение платежа 🥹 🤇                                   |                                                      |                                  |                                                                            |
| адтверждение платежа 🛛 3                                  | IS-код                                               | •                                | Без подтверждения                                                          |
| одтверждение платежа 🛛 3                                  | IS-код<br>подтверждения операций                     | •<br>й в Телебанке SMS           | Без подтверждения Без подтверждения                                        |
| одтверждение платежа 🛛 3<br>особ подтверждения SM<br>Для  | IS-код<br>подтверждения операций                     | <b>т</b> в Телебанке SMS         | Без подтверждения<br>Без подтверждения<br>SMS-код                          |
| одтверждение платежа 🛿 3<br>пособ подтверждения SM<br>Для | IS-код<br>подтверждения операций<br>Толучить SMS-код | ▼<br>й в Телебанке SMS<br>Отмена | Без подтверждения<br>Без подтверждения<br>SMS-код<br>Генератор (режим "A") |

Редактировать